1. Осуществляем вход на портал <u>https://edu.egov66.ru/</u>, Выбираем вкладку «Регистрация заявления»

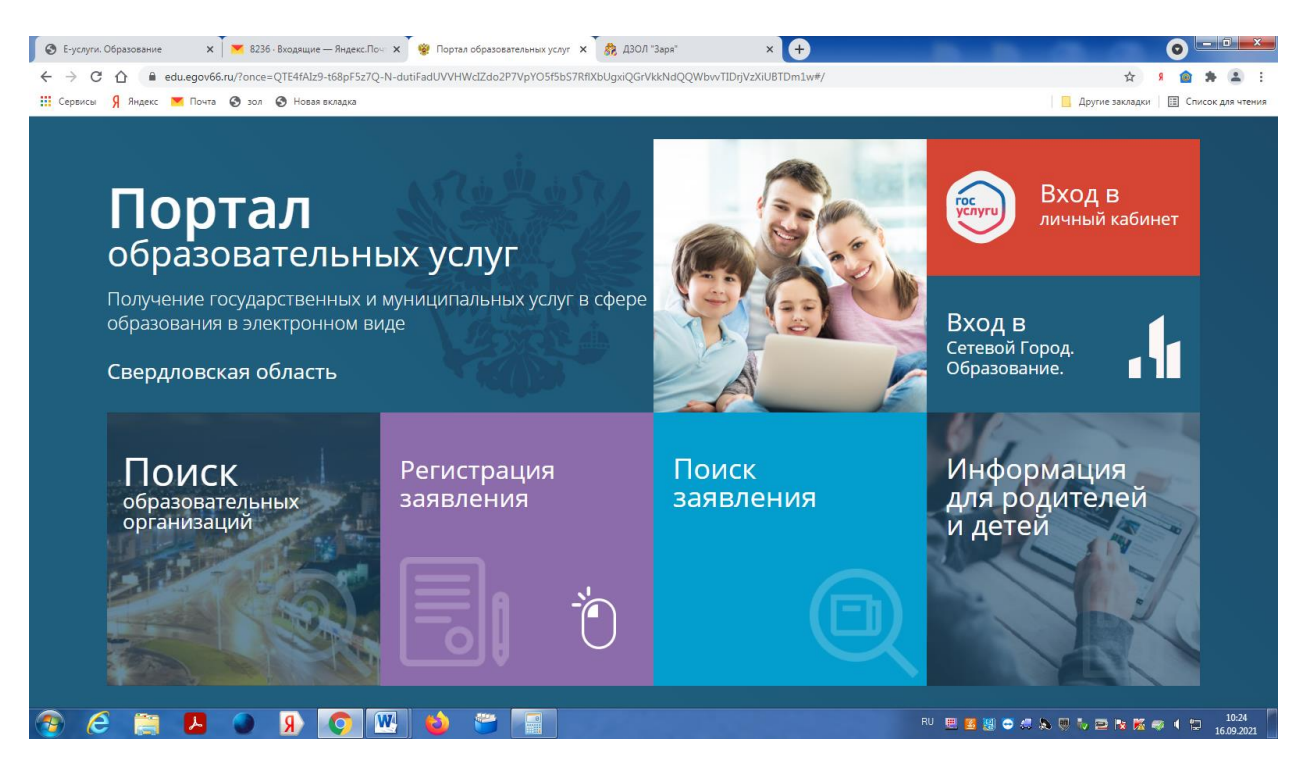

## 2. Выбираем вкладку «регистрация заявления в ЗОЛ»

| ← → С Ц ■ ециснуруюваци/иписе=иписовурувнистем/ссистызникаем Ш Сервисы Я Андеес ▼ Почта ⊗ зол ⊗ Новая всладка | soniod / brkoshizz budekwygki (usy zoliodugo igiog sodining fi Chi i sudiwi / selectino | ише 2 2 2 2 2 2 2 2 2 2 2 2 2 2 2 2 2 2 2                    |
|----------------------------------------------------------------------------------------------------|-----------------------------------------------------------------------------------------|--------------------------------------------------------------|
|                                                                                                    | Выберите раздел                                                                         |                                                              |
| Регистрация заявления в<br>детский сад                                                                        | Регистрация заявления в школу<br>на текущий учебный год                                 | Регистрация заявления в 1-ый<br>класс будущего учебного года |
| Регистрация заявления в 5-ый<br>класс будущего учебного года                                                  | Регистрация заявления в 10-ый<br>класс будущего учебного года                           | Регистрация заявления в ЗОЛ<br>Регистрация заявления в ЗОЛ   |
| http://www.sec.eff.pr.Marchiter/701M00111E/                                                                   |                                                                                         |                                                              |

3. Выбираем муниципалитет «Нижнесергинский MP» и заполняем данные о родителе и ребенке

|                                                                                                    | DieOobfxLMelrlz6MLNjNLlqy1TgRph22X96W87q0PLHZ8#/                                                                                        |
|----------------------------------------------------------------------------------------------------|----------------------------------------------------------------------------------------------------|
| 🎬 Портал образовательных услуг                                                                                                    | Войти через ЕСИА                                                                                                    |
| Главная » Выбор типа подачи заявления > Регистрация заявления в ЗОЛ                                                                          |                                                                                                    |
| Внимание! Данная услуга гарантированно работает в двух последних версиях браузеров Google Chrome, Firefox, Internet Explorer, Safari, Яндекс | Внимание! Данные заполняются на основании информации из документов.<br>Проверочное слово использует кириллицу в любом регистре и цифры. |
| 🖽 Регистрация заявления в ЗОЛ                                                                                                    |                                                                                                    |
| Выберите муниципалитет                                                                                                    | Не выбран •<br>Не выбран<br>Алапаевское МО<br>Арамильский ГО<br>Артинский ГО                                                            |
|                                                                                                    | ГО Верхняя Пышма<br>ГО Карпинск<br>ГО Первоуральск<br>ГО Ревад<br>Ирбитское МО<br>Качканарский ГО<br>МО сторол Иобит                    |
| © 2007-2020 AO «ИРТЕХ»                                                                                                    | Нижнесеринский ИР<br>Нижнестринский ГО<br>Новолалинский ГО<br>Североуральский ГО<br>Серовский ГО<br>Туринский ГО                        |
| 🚳 🥭 🚆 🕒 🦻 🖳 🕥 🖱                                                                                                    | EN 🗏 🖉 🕲 🗢 🖏 🔍 🕨 🖻 🃷 🌠 🛹 4 💭 16.09.2021                                                                                                 |

- 4. Выбираем:
- 4.1 . **«Смена Зима»** если планируем зарегистрироваться в МАУ ДЗОЛ Заря г. Асбест(смена с 22.12.2021-28.12.2021) или ООО Родничок (смена с 24.12.2021-08.12.2021)
- 4.2 **«Смена Зима1»** если планируем зарегистрироваться в МАУ ДЗОЛ Заря г. Асбест(смена с 03.01.2022-09.01.2022)

| B Hosocts<br>← → C B edu.et | X Contra Mailinu X Contra Mailinu X Contra Mailinu X Contra Marketter 3APR.PDF - II<br>aov65.ru/Modules/ZOLMODULE/Zonce=A o52ai3D6U7PSiOu2WPh5fxU 492a02                                                                                                    | Томт: x 💊 екілеромбли понос завляеннії x 🦞 Регистрация завляення   Порта: x 🕇 |                            |
|-----------------------------|----------------------------------------------------------------------------------------------------|-------------------------------------------------------------------------------|----------------------------|
|                             | 🕑 E-mail                                                                                                    | f@mail.ru<br>6606666666                                                       | E-mait*<br>Texedox*        |
|                             | Свойства требуемого ДОЛ                                                                                                    | Параметры заявления                                                           |                            |
|                             | Смена Зима<br>Выберите смену<br>Санаторная смена 1<br>Санаторная смена 2<br>Санаторная смена 3<br>Смена Зима 2<br>Смена Зима 2<br>Смена Зима 2<br>Смена Лето 1<br>Смена Лето 1<br>Смена Лето 1<br>Смена Лето 3<br>Смена Лето 4<br>Смена Лето 4<br>Смена Лето 4<br>Смена Лето 4<br>Смена Лето 4<br>Смена Лето 4<br>Смена Лето 4<br>Смена Лето 4<br>Смена Лето 4<br>Смена Лето 4<br>Смена Лето 4<br>Смена Лето 4<br>Смена Лето 4 | Сольтотная категория                                                          |                            |
| инструкция по рdog          | Счени учебный период 2<br>Смени учебный период 3<br>Смени учебный период 4<br>Смени учебный период 5                                                                                                    | © 2007-2020 АО «ИРТЕХ». Все права защищены.                                   | Toursen see X              |
| 🖷 A 💼 🦲                     | 8 🖸 📕 🙋 💻 🖉 🛤                                                                                                    |                                                                               | ∧ рус 1554<br>16.11.2021 ⊽ |

5. Выбираем необходимую категорию из списка

|                                                                                                    | IODULE/?once=cuSEfAZex5GKguEaBAmjZ2LW_iwo2K                                                                                                    | Kk9m-XgYvDpem                                                                                         | x2lhieOobfxLMeIrlz6MLNjNLlqy1TgRph22X96WB7q0PLHZ8#/ 🖈 🗴 🖇 🎓 🌻                                                                                                    |
|----------------------------------------------------------------------------------------------------|----------------------------------------------------------------------------------------------------|----------------------------------------------------------------------------------------------------|----------------------------------------------------------------------------------------------------|
| ы 🖇 Яндекс 💌 Почта 🚱 зол 🚱 Нов                                                                                                    | ая вкладка                                                                                                    |                                                                                                    | 📃 Другие закладки 🖽 Список J                                                                                                    |
| 0                                                                                                    |                                                                                                    | Параметр                                                                                              | ры заявления                                                                                                    |
| 표 Свойства требуемого ДС                                                                                                    | л                                                                                                    |                                                                                                    | 🞽 Льготная категория                                                                                                    |
| Смена Осень                                                                                                    |                                                                                                    | <b>с</b> мена                                                                                         | Есть льготная категория                                                                                                    |
|                                                                                                    |                                                                                                    |                                                                                                    |                                                                                                    |
| Дети, родители (законные предста<br>Выберите вариант получения (опл<br>Дети из семей, имеющих доход ни<br>Дети работников организаций все                                                                                                    | вители) которых не являются работниками г<br>іаты) путевки<br>же прожиточного минимума, остановленног<br>¢ форм собственности, совокупный доход се                                                                                                    | государст 👻<br>го в Свердловс<br>смьи которых н                                                       | ской области(100%)<br>ниже прожиточного минимума, установленного в Свердловской области (100%)                                                                                                    |
| Дети, родители (законные представ<br>Выберите вариант получения (опл<br>Дети из семей, имеющих доход ни<br>Дети работников организация все<br>Дети родители (законные представ<br>Дети, имеющие заключение учреж<br>Дети, родители (законные предста                                 | вители) которых не являются работниками г<br>аты) путевки<br>же прожиточного минимума, остановленног<br>к форм собственности, совокупный доход се<br>ители), которых работато в муниципальныю<br>сдений здравоохранения о наличии медици<br>вители), которых не являются работниками г  | государст<br>го в Свердловс<br>емьи которых н<br>х и государстве<br>инских показани<br>государственны | ской области(100%)<br>ниже прокиточного минимума, установленного в Свердловской области (100%)<br>енных учрежениях (85%)Нижнесергинский район<br>ий для санаторно-курортного оздоровления (100%)<br>ых и муниципальных учреждений (80%)  |
| Дети, родители (законные предста<br>Выберите вариант получения (опл<br>дети из семей, имеющих доход ни<br><b>Дети родители</b> (законные предста<br>дети, имеющие заключение учреж<br>дети, имеющие заключение учреж<br>дети, родители (законные предста                             | вители) которых не являются работниками г<br>наты) путевки<br>же прожиточного минимума, остановленног<br>и форм собственности, совокупный доход се<br>зители), которых работают в муниципальны<br>сдений здравоохранения о наличии медиция<br>вители) которых не являются работниками г | государст  Сосударственны государственны государственны                                               | ской области(100%)<br>нике прокиточного минимума, установленного в Свердловской области (100%)<br>енных учрежника (85%)Нижнесергинский район<br>ий для санаторно-курортного оздоровления (100%)<br>ых и муниципальных учреждений (80%)   |
| Дети, родители (законные предстан<br>Выберите вариант получения (опл<br>Дети из семей, имеющих доход ни<br>Асти работников организаций все<br>Дети родители (законные предстае<br>Дети, имеющие заключение учреж<br>Дети, родители (законные предста<br>Выбор ДОЛ<br>Выберите лагерь | вители) которых не являются работниками г<br>наты) путевки<br>же прожиточного минимума, остановленног<br>к форм собственности, совокулный доход се<br>ители), которых работают в муниципальных<br>сдений здравоохранения о наличии медиция<br>вители) которых не являются работниками г | государст                                                                                             | ской области(100%)<br>ниже прожиточного минимума, установленного в Свердловской области (100%)<br>енных учреждениях (85%)Нижнесертинский район<br>ий для санаторно-курортного оздоровления (100%)<br>ых и муниципальных учреждений (80%) |

## 6. Выбираем необходимый лагерь

| 📓 Россняне от холода стали влад. 🗙 🔛 Почта Маїли 🗴 🔛 предложение ЗАРЯ.PDF - Почти 🗴 🧕 ефи.egov66.nu поиок заявленнії | к 🧐 Регистрация заявления   Порт. 🗴 🕂   |
|----------------------------------------------------------------------------------------------------|-----------------------------------------|
| ← → C<br>edu.egov66.ru/Modules/ZOLMODULE/?once=A_o52gj3D6U7P5jQu2WPh5fxU_492qQ2m5yWbrTpf24wMMgBpgwOkCdg6-Kkp8p_      | pHh3hR9Yv9AcZv_p6_0R8IUu4#/ 😒 🛆 🧐 🏶 🌘 🗄 |
| ✓ E-mail ✓ Телефон                                                                                                   | f@mail.ru<br>E-mai*<br>6666666666       |
| ОПарамет                                                                                                    | такера*<br>ры заявления                 |
| 莘 Свойства требуемого ДОЛ                                                                                            | Ильготная категория                     |
| Смена Зима Смена                                                                                                    | Есть льготная категория                 |
| Вариант получения (оллани) путежи<br>найти дол по выя                                                                | анныя параметрям                        |
| 🜲 Выбор ДОЛ                                                                                                    |                                         |
| Выберите латерь • •<br>Выберите латерь<br>ООО У?Реда? Фодинок<br>МАУ "ДЗОЛ "Зара" г. Асбест                          |                                         |
| © 2007-2020 AO «ИРТЕ                                                                                                 | ». Все права защищены.                  |
| виструкция по рdocx                                                                                                  | Toxasama ace X                          |
| 4 A 🛱 🖻 😚 👩 🚍 🖉 🥦 🐖 👧 🖼 🧝                                                                                            | ∧ pyc 1556                              |

7. Отмечаем «моей образовательной организации нет в списке» и вводим название организации вручную

|                                                | RAmi72IW iwo2K/9m-XoYyDnemy2lbjeOohfyl Meltz6MI NiNI Jay1TaPnh22Y  |                               |
|------------------------------------------------|--------------------------------------------------------------------|-------------------------------|
|                                                | Invinjezetv_invzikom-kg i vopenkeme obokumen zomen jaki gripi zzk. | Лоугие закладки               |
| non V mittere - Hourie - Son - House exceller  |                                                                    | другис захладки на стисок для |
|                                                |                                                                    |                               |
| 🜲 Выбор ДОЛ                                    |                                                                    |                               |
|                                                |                                                                    |                               |
| МАУ "ДЗОЛ "Заря" г. Асбест                     | ~                                                                  |                               |
|                                                | Организация*                                                       |                               |
|                                                |                                                                    |                               |
|                                                |                                                                    |                               |
|                                                |                                                                    |                               |
| Francisco de la compañía                       |                                                                    |                               |
| Выбор места обучения ребенка                   |                                                                    |                               |
|                                                |                                                                    |                               |
| Выберите тип образовательной организации       | ~                                                                  |                               |
|                                                | Тип организации                                                    |                               |
| Выберите текущее место обучения ребёнка        | ~                                                                  |                               |
|                                                | Организация                                                        |                               |
| Выберите текущую группу/класс обучения ребёнка | ~                                                                  |                               |
|                                                | Группа/Класс                                                       |                               |
| _                                              |                                                                    |                               |
| Моей образовательной организации нет в списке  |                                                                    |                               |
| МКОУ СОШ №                                     |                                                                    |                               |
| Название об                                    | разовательной организации*                                         |                               |
|                                                |                                                                    |                               |
|                                                |                                                                    |                               |
|                                                |                                                                    |                               |
|                                                | © 2007-2020 АО «ИРТЕХ». Все права защищены.                        |                               |

8. Отмечаем «я даю согласие на обработку персональных данных» вводим проверочное слово, нажимаем зарегистрировать заявление

| 0 | Е-услуги. С     | Образова | ние    | ×              | 🐲 Регис  | трация за | явления   Г | Іортал 🗙 | +        |           | second lines                |                 |                                                                                                    |               |           |        | -     | -       | -           | 0            | - 0           | ×          |
|---|-----------------|----------|--------|----------------|----------|-----------|-------------|----------|----------|-----------|-----------------------------|-----------------|----------------------------------------------------------------------------------------------------|---------------|-----------|--------|-------|---------|-------------|--------------|---------------|------------|
| ÷ | $\rightarrow$ C |          | 🗎 edu. | egov66.ru      | J/Module | es/ZOLM   | ODULE/?c    | nce=cuSE | fAZex5GK | guEaBAmji | Z2LW_iwo2Kk9m-XgYvDpe       | mx2lhieOobfxLl  | /leIrlz6MLNjNLl                                                                                                    | qy1TgRph22X96 | WB7q0PLHZ | 8#/    |       |         | ☆           | ۵ 👔          | * 4           |            |
|   | Сервисы         | Я Янде   | екс 💌  | Почта          | 🕙 зол    | 🕲 Нова    | ая вкладка  |          |          |           |                             |                 |                                                                                                    |               |           |        |       | 📃 Друг  | ие закладки | E Cr         | писок для ч   | нтения     |
|   |                 |          |        |                |          |           |             |          |          |           |                             |                 |                                                                                                    |               |           |        |       |         |             |              |               |            |
|   |                 |          |        |                |          |           |             |          |          |           | Подтв                       | <u>ерждение</u> |                                                                                                    |               |           |        |       |         |             |              | _             |            |
|   |                 |          |        |                |          |           |             |          |          | 🗹 Я Д     | цаю <u>согласие</u> на обра | ботку персон    | альных данн                                                                                                    | ых *          |           |        |       |         |             |              |               |            |
|   |                 |          |        |                |          |           |             |          |          |           | Проверо                     | чное слово *    |                                                                                                    |               |           |        |       |         |             |              |               |            |
|   |                 |          |        |                |          |           |             |          |          |           |                             | XØ              | and and a second                                                                                                    |               |           |        |       |         |             |              |               |            |
|   |                 |          |        |                |          |           |             |          |          |           | Введите те                  | кст с картинк   | и                                                                                                    |               |           |        |       |         |             |              |               |            |
|   |                 |          |        |                |          |           |             |          |          |           |                             | C               | <ul> <li>Image: A start of the start of the start of</li></ul> |               |           |        |       |         |             |              |               |            |
|   |                 |          |        |                |          |           |             |          | Для по   | дтвержд   | ения проверочного с         | іова нажмите    | зеленую кно                                                                                                    | пку с галочко | й         |        |       |         |             |              |               |            |
|   |                 |          |        |                |          |           |             |          |          |           | ЗАРЕГИСТРИР                 | ОВАТЬ ЗАЯВЛЕН   | ИЕ                                                                                                    |               |           |        |       |         |             |              |               |            |
|   |                 |          |        |                |          |           |             |          |          |           |                             |                 |                                                                                                    |               |           |        |       |         |             |              |               |            |
|   |                 |          |        |                |          |           |             |          |          |           | © 2007-2020 AO «ИРТІ        | EX». Все права  | защищены.                                                                                                    |               |           |        |       |         |             |              |               |            |
| 1 | ) (2            |          |        | <mark>ہ</mark> | 3        | R         | Q           | W        | ۵        | <b>*</b>  |                             |                 |                                                                                                    |               | R         | RU 📃 🔣 | 8 🖸 🖉 | s 🤍 🍋 🕯 | 2 18 16 (   | <b>a</b> 4 1 | 10»<br>16.09. | 46<br>2021 |